## <u>ΑΝΑΚΟΙΝΩΣΗ</u> ΠΕΡΙΟΔΟΣ ΔΗΛΩΣΕΩΝ ΜΑΘΗΜΑΤΩΝ <u>ΧΕΙΜΕΡΙΝΟΥ ΕΞΑΜΗΝΟΥ</u>

Ανακοινώνεται στους φοιτητές του 3<sup>ου</sup> εξαμήνου, ότι είναι <u>Περίοδος Δηλώσεων</u> <u>Μαθημάτων</u> και πρέπει να κάνουν οι ίδιοι ηλεκτρονικά μόνοι τους τις δηλώσεις των μαθημάτων του τρέχοντος εξαμήνου και των οφειλούμενων από το προηγούμενο χειμερινό εξάμηνο.

Τα μαθήματα που πρέπει να δηλωθούν από 4-10-2021 έως και 14-10-2021 είναι τα εξής:

| A.A. | Κωδικός Μαθήματος        | Μαθήματα                       |
|------|--------------------------|--------------------------------|
|      | Υποχρεωτικά              |                                |
| 1    | B0016                    | Γενική Βιοχημεία               |
| 2    | B0017                    | Γενική Εδαφολογία              |
| 3    | B0020                    | Συστηματική Βοτανική           |
| 4    | B0019                    | Στατιστική                     |
| 5    | B0022                    | Ξένη Γλώσσα ΙΙΙ (Αγγλικά ΙΙΙ ) |
|      | Επιλογής (Επιλέγετε μόνο |                                |
|      | ένα)                     |                                |
| 1    | B0040                    | Εισαγωγή στην Πληροφορική Ι    |
| 2    | B0004                    | Ανόργανη Χημεία                |
| 3    | B0042                    | Γενική Ζωολογία                |
| 4    | B0005                    | Αγροτική Κοινωνιολογία         |

Τα βήματα που θα ακολουθήσετε είναι τα παρακάτω:

## Είσοδος στην εφαρμογή

Το εργαλείο της εφαρμογής βρίσκεται στην ηλεκτρονική διεύθυνση https://unistudent.duth.gr.

Εκεί που εμφανίζεται η επιλογή «Είσοδος Φοιτητή» εισάγετε το όνομα χρήστη και τον προσωπικό κωδικό που έχετε παραλάβει από τη Γραμματεία. Έπειτα πατώντας το κουμπί «Είσοδος» εισέρχεστε στην εφαρμογή. ΠΡΟΣΟΧΗ κατά την πληκτρολόγηση των χαρακτήρων (αν είναι κεφαλαία ή μικρά)και να είναι πάντα στα λατινικά.

Στο κάτω μέρος της οθόνης θα εμφανίζεται με κόκκινους χαρακτήρες το μήνυμα «*Eivai* περίοδος δηλώσεων και μπορείτε να συμπληρώσετε τη <u>δήλωση</u> μαθημάτων για την τρέχουσα περίοδο!»

Κάνετε κλικ στην «δήλωση» και επιλέγετε το κουμπί «Προσθήκη» όπου εμφανίζονται όλα τα μαθήματα του τρέχοντος εξαμήνου. Επιλέγετε όλα τα υποχρεωτικά του χειμερινού εξαμήνου και ένα επιλογής. Επιπλέον εμφανίζονται και τα οφειλόμενα μαθήματα από το προηγούμενο εξάμηνο, τα οποία ξαναδηλώνετε.

Για να επιλεγεί ένα μάθημα που θέλετε κάντε κλικ στο αντίστοιχο τετραγωνάκι μπροστά από το μάθημα. Αφού δηλωθούν όλα τα μαθήματα, κλικ στο «Εισαγωγή στη δήλωση» και θα δείτε όλα τα μαθήματα που έχετε επιλέξει.

Στο τέλος πατάτε στο κουμπί «<u>Αποστολή</u>» και ολοκληρώνεται η δήλωση των μαθημάτων σας.

Σε περίπτωση λάθους στη δήλωση θα εμφανιστεί καρτέλα με λεπτομέρειες σχετικά με το σφάλμα που εμφανίστηκε. Σε αυτή την περίπτωση θα κάνετε τις απαραίτητες διορθώσεις κάνοντας κλικ κάτω αριστερά στο «Η δήλωσή μου» και θα ακολουθήσετε τη διαδικασία από την αρχή.

Αφού γίνει επιτυχώς η δήλωση μπορείτε να εκτυπώσετε εάν θέλετε και <u>αποδεικτικό</u> εγγραφής. Από το μενού εφαρμογής στα αριστερά της οθόνης κάντε κλικ στο κουμπί «Αιτήσεις» και στη συνέχεια «Νέα Αίτηση» και επιλέξτε «Εκτύπωση Αποδεικτικού Εγγραφής». Η δήλωση των μαθημάτων και το αποδεικτικό εγγραφής που θα εκτυπώσετε στο τέλος, σημαίνουν ότι ανανεώσατε την εγγραφή σας στο εξάμηνο που διανύετε.

<u>Η ΔΗΛΩΣΗ ΤΩΝ ΜΑΘΗΜΑΤΩΝ ΕΙΝΑΙ ΥΠΟΧΡΕΩΤΙΚΗ, ΠΡΟΚΕΙΜΈΝΟΥ</u> <u>ΝΑ ΣΥΜΜΕΤΕΧΕΤΕ ΣΤΗΝ ΕΞΕΤΑΣΤΙΚΗ ΙΑΝΟΥΑΡΙΟΥ - ΦΕΒΡΟΥΑΡΙΟΥ</u> 2022.